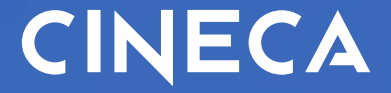

# U-WEB SVILUPPO E FORMAZIONE

Lato Utente

### **U – WEB** Che cos'è

# **U-Web Formazione** è l'interfaccia self service del dipendente, che gli consente di interagire con l'ufficio formazione nel processo di erogazione del fabbisogno formativo dell'amministrazione.

NB. Gli screen utilizzati nelle seguenti slide sono recuperati dall'ambiente di prova Cineca, per cui si tratta di dati fittizi utili solo per il manuale di guida.

### **FORMAZIONE** Mattonella della Formazione

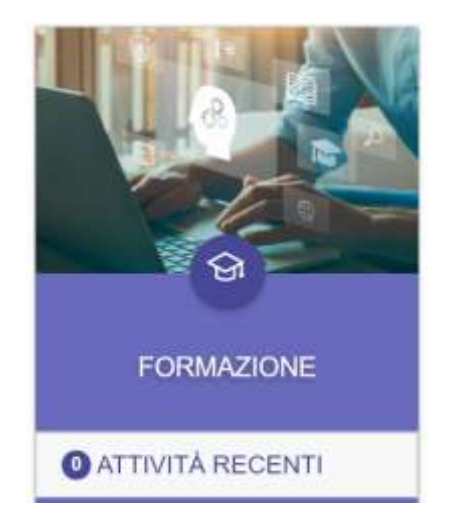

Nel menù principale di U-Web cliccare sulla mattonella FORMAZIONE

Link: https://unina.u-web.cineca.it/

## **U-WEB FORMAZIONE**

Formazione

B OFFERTA FORMATIVA ✓ II CURRICULUM FORMATIVO ✓ II PIANO FORMATIVO INDIVIDUALE

#### OFFERTA FORMATIVA CURRICULUM FORMATIVO PIANO FORMATIVO INDIVIDUALE

Queste sono le 3 voci di menù disponibili nella mattonella della FORMAZIONE. Ognuna di queste voci ha una specifica funzione che spiegheremo in maniera dettagliata nelle successive slide.

### **FORMAZIONE** Offerta formativa

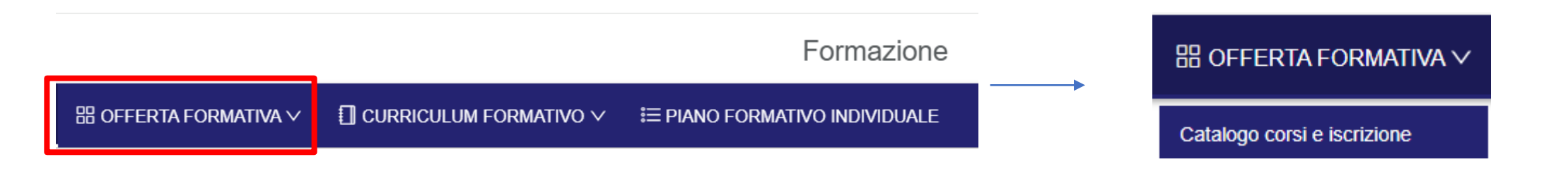

La prima voce del menù Formazione è quella relativa all' OFFERTA FORMATIVA Evidenziando la voce Offerta Formativa si visualizza una sottovoce: *Catalogo corsi* e *iscrizione*.

### **OFFERTA FORMATIVA** Catalogo corsi e iscrizione

Selezionando Catalogo Corsi e Iscrizione verrà mostrato il catalogo corsi generato dall'Amministrazione. Il catalogo riporta tutti i corsi per i quali sarà possibile richiedere l'iscrizione.

Attraverso il pulsante +Mostra Edizioni, si visualizzeranno le edizioni per le quali si potrà richiedere l'iscrizione e iscriversi autonomamente. Espandendo la voce "vedi altro", saranno visibili tutti i dettagli relativi al corso.

I Filtri Rapidi posti sulla sinistra della schermata, consentono di visualizzare i corsi a seconda che questi siano ancora Con posti disponibili oppure nei quali l'utente si sia Già iscritto.

#### Formazione 3 Offerta formativa 3 Gataboos consi

| Q, FILTRI RAPICI          |   | 🕾 Becerta e Mri                                       |    |                               |    |                                |      |  |
|---------------------------|---|-------------------------------------------------------|----|-------------------------------|----|--------------------------------|------|--|
| 12. Con posti dispanibili | 0 | Paesa*                                                |    | Ana terratica                 |    | blackita it oregations         |      |  |
| 12. Genote                | 0 | 982489 - BATTIBTELLA ROCHELLE                         |    | and second to                 |    | And and a second second second |      |  |
|                           |   | Panadopoppamentes                                     |    | Del                           |    | AL.                            |      |  |
|                           |   | Participa programma and                               |    | Selectioner H (all)           | 10 | Telephone in the               | . D. |  |
|                           |   | Taxingle                                              |    | Corre Wassimo (P)             |    | Obligatoriatà l'avenatione     |      |  |
|                           |   | Tarreigia                                             |    | Comi Name                     |    | International Company          |      |  |
|                           |   | Roma                                                  |    | Ordenanatte                   |    |                                |      |  |
|                           |   | Content of Sector O Courts                            | Q, | Deba di programmazione, costo |    |                                |      |  |
|                           |   | Catalogo corsi<br>Prova 1<br>ved.ano<br>+Mmina Edzion |    | Ø<br>Post dispositie          |    |                                |      |  |
|                           |   | test demo unital<br>vud altra<br>+ Moora Edizion      |    | C.<br>Frank disconstabili     |    |                                |      |  |

## **OFFERTA FORMATIVA**

Catalogo corsi e iscrizione

Una volta cliccato su +Mostra edizioni (slide precedente), si visualizzerà la seguente schermata.

Cliccando sul bottone "Iscriviti" si aprirà una schermata con tutte le informazioni dettagliate del corso.

Queste saranno solamente consultabili, solo il campo testuale <u>Motivo dell'iscrizione</u> consentirà di inserire una eventuale motivazione scritta circa la richiesta di iscrizione che si sta effettuando.

Infine, cliccare in basso *lscriviti* per procedere con la richiesta di iscrizione.

| corso física app                      | licata                                               | Post disponibili               | Posti disponibili         |  |  |
|---------------------------------------|------------------------------------------------------|--------------------------------|---------------------------|--|--|
| vedi altro-                           |                                                      | Advertis Manuel -              |                           |  |  |
| <ul> <li>Nascondi Edizioni</li> </ul> |                                                      |                                |                           |  |  |
| Dal Pos                               | 30/01/2023 al 28/02/2023<br>ti ancora disponibili 10 | Chiusura iscrizioni 27         | / iscriviti               |  |  |
| Dal Pos                               | 01/03/2023 al 30/03/2023<br>Il ancora disponibili 10 | Chiusura iscrizioni 01         | ₽ iscriviti               |  |  |
|                                       |                                                      |                                |                           |  |  |
|                                       |                                                      |                                |                           |  |  |
|                                       |                                                      |                                |                           |  |  |
|                                       |                                                      | +                              |                           |  |  |
| trova 1                               |                                                      |                                |                           |  |  |
| rek terretica                         | Area guarduz-normativa granale                       |                                |                           |  |  |
| fodalità di erogazione                | Tri guba                                             |                                |                           |  |  |
| tnitä didattiche                      | 2                                                    |                                |                           |  |  |
| iomate di erogazione                  | 2                                                    | Ore e minuti complessivi       | 10:00                     |  |  |
| requenza minima                       | Neccura                                              | Texat finale                   | #*revisito                |  |  |
| rogrammazione                         | Dai 29/01/2024 al 30/01/2024                         |                                |                           |  |  |
| hiusura (acrizioni                    | 3940 1/3024                                          | Posti ancora disponibili       | 50                        |  |  |
| rogato da                             |                                                      |                                |                           |  |  |
| ostp                                  | 55                                                   |                                |                           |  |  |
| estinatari                            |                                                      |                                |                           |  |  |
| Ichie Sente: -                        |                                                      | Responsabili autorizzazione: B | EPPE ABITI, CARMELO ABITI |  |  |
| otive selfiscrizione                  |                                                      |                                |                           |  |  |
|                                       |                                                      |                                |                           |  |  |

### **FORMAZIONE** Curriculum Formativo

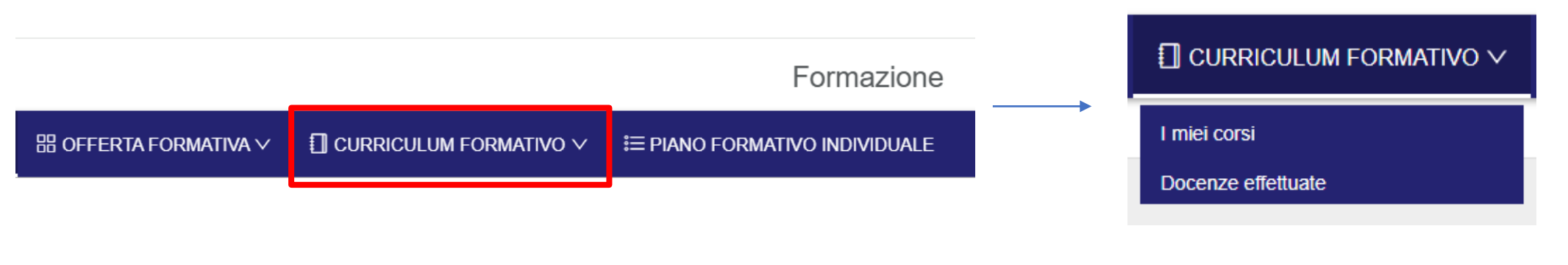

La seconda voce del menù Formazione è quella relativa al **CURRICULUM FORMATIVO** 

Evidenziando la voce Curriculum Formativo si visualizzano due sotto voci: *I miei corsi* e *Docenze Effettuate*.

### CURRICULUM FORMATIVO I miei corsi

Selezionando I miei corsi sarà possibile consultare l'elenco dei propri corsi, composto da:

- corsi Da frequentare, nei quali sono iscritto ma con data futura, quindi ancora da frequentare
- corsi In corso di svolgimento
- corsi Frequentati, ovvero corsi conclusi

Espandendo la voce *vedi altro* sarà possibile consultare le informazioni di dettaglio relative ad ogni corso.

Sempre in questa schermata è possibile stampare il proprio curriculum formativo sia in formato PDF che Excel, attraverso la voce Curriculum Formativo

I *Filtri Rapidi* posti sulla sinistra della schermata consentono di visualizzare i corsi a seconda che questi siano Da frequentare, In corso o Frequentati.

Inoltre è disponibile un ulteriore filtro relativo alla Formazione obbligatoria o Non obbligatoria (valore stabilito dall'ufficio che ha erogato il corso).

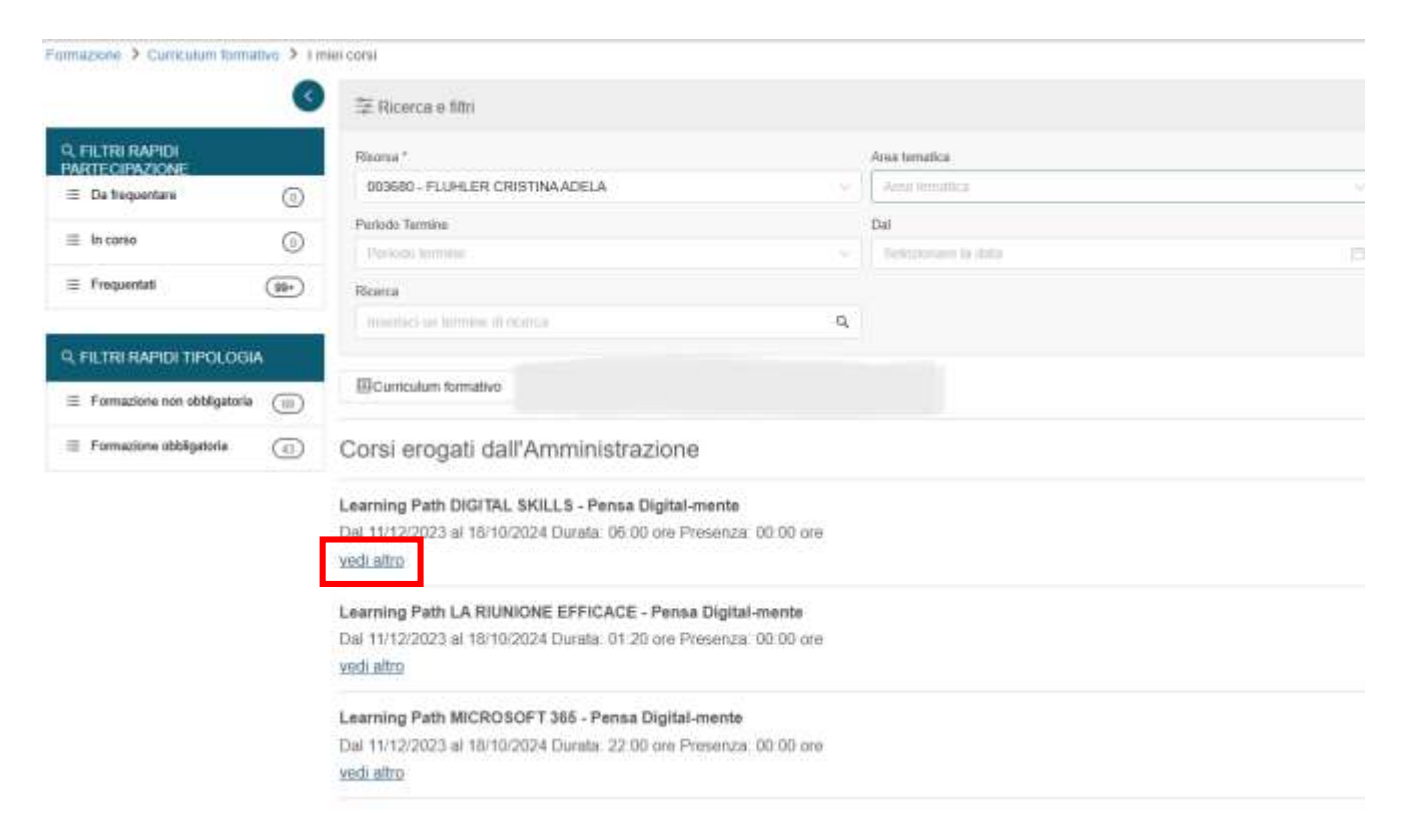

### CURRICULUM FORMATIVO I miei corsi

Attraverso il quadratino posto vicino all'occhio, sarà possibile dichiarare la propria partecipazione ad un corso, una volta terminato, in maniera autonoma compilando i relativi campi inerenti il periodo di partecipazione effettuata in termini di giorni e ore/minuti.

Questa possibilità di inserimento della propria partecipazione, è a discrezione dell'Ateneo che eroga i corsi e che può, per ogni corso, concedere o meno questo inserimento autonomo.

Infine, cliccare su Conferma.

|                             |                                                   | IF Pecorca e Mini                                                                                                  |                 |                                                            |       |                  |   |                          |                        |
|-----------------------------|---------------------------------------------------|----------------------------------------------------------------------------------------------------|-----------------|------------------------------------------------------------|-------|------------------|---|--------------------------|------------------------|
| 9, FILTRI RAPIOI PARTECIPA  | ZIONE                                             | Risena*                                                                                                    |                 |                                                            |       | Anna tareadica   |   | Ordinamento              |                        |
| 🗉 . Da frequentare          | 0                                                 | 021060 - ABITLAU MARK                                                                                              | CEL             |                                                            |       | And Intelling    |   | Tipologia e data terrane |                        |
| III In como                 | 0                                                 | Henlada Terretre                                                                                                   |                 |                                                            |       | Diel             |   | N                        |                        |
| - Francestati               | 0                                                 | Address transfer                                                                                                   |                 |                                                            |       | ANALYZINGO M AND |   |                          |                        |
| 2022-2024                   |                                                   | Hanna in terms of the                                                                                              |                 |                                                            | G     |                  |   |                          |                        |
| L FILTRI RAPIDI TIPOLOGIA   |                                                   |                                                                                                    |                 |                                                            | 97    |                  |   |                          |                        |
| 🖶 Formazione non aktépskula | 0                                                 | Currentium formativo                                                                                               | Statututi       | Certificazione                                             |       |                  |   |                          | + Cono                 |
| = Permacione obbligatoria   | Ø                                                 | Corsi erogati dall'                                                                                                | 'Amministr      | azione                                                     |       |                  |   |                          |                        |
|                             |                                                   | Corso Prova<br>Dal 24/02/2025 al 24/02/2<br>vedi alto                                                              | 025 Durata, 08  | 00 ore Presenza 08.00 o                                    | 900   |                  |   |                          | sevensia participanene |
|                             | Comur                                             | Corso Prova<br>Dal 24/02/2025 al 24/02/2<br>ved.alba                                                               | 8025 Durata, 08 | 00 ore Preservat 08 00 o                                   | 201   | Ļ                |   |                          | avenuta participazione |
|                             | Comur                                             | Corso Prova<br>Dal 24/02/2025 al 24/02/2<br>vedualto                                                               | 0025 Dunata, 08 | 00 ore Presence 08.00 o                                    | 200   | Ļ                |   |                          | avenuta partecipazione |
|                             | Comur                                             | Corso Prova<br>Dal 2400/2025 al 2400/2<br>yed: altra<br>sca: partiscipazione<br>partecipazione effettus *          | 0025 Dunita, 08 | 00 ore Presenza 08.00 o<br>24/02/2025                      | 001   | - 2402/2025      | 6 |                          | avenub pariocipatione  |
|                             | Comur<br>Periodo<br>Tired Invi                    | Corso Prova<br>Dal 24/02/2025 al 24/02/2<br>veduates<br>aca partiscipazione<br>partecipazione effettiva *          | NO25 Durata, OB | 00 ore Preservat 08 00 o<br>24/02/2025<br>5uperato         | 500   | - 14/02/2015     | 5 |                          | evenda participantore  |
|                             | Comur<br>Periodo<br>Tini Ini<br>Gentar            | Corso Prova<br>Dal 24/02/2025 al 24/02/2<br>vsd.altra<br>sca partiscipazione<br>partecipazione effettiva *         | 8025 Durata, 08 | 00 ore Presenza 08 00 o<br>24/02/2025<br>54gemito          | 998.7 | - 2402/2025      | 8 |                          | evenda partecipantore  |
|                             | Comur<br>Periodo<br>Tini Ini<br>Garbas<br>Ore e m | Corso Prova<br>Dal 24/02/2025 al 24/02/2<br>yed: altra<br>sca partecipazione<br>partecipazione effettiva *<br>ia * | 0025 Dunita, 08 | 00 ore Presenza 08.00 e<br>24/02/2025<br>Superato<br>08.00 | 88.7  | - 2402/2025      | 5 |                          | avenub pariocipazione  |

### CURRICULUM FORMATIVO I miei corsi Attestato

GIORNATA DELLA TRASPARENZA: opportunità e criticità dell'intelligenza artificiale Dal 19/09/2024 al 19/09/2024 Durata: 03:00 ore Presenza: 03:00 ore vedi altro

Per i *corsi INTERNI*, una volta concluso il corso, sarà possibile effettuare il download del proprio l'attestato in autonomia, cliccando sulla freccia rivolta verso *il basso*. Il download si effettua nella sezione di UWEB > Curriculum Formativo > I miei corsi > in corrispondenza del corso sulla destra, clicco sulla freccia rivolta verso <u>il basso</u>. Per i corsi interni, NON è mai possibile caricare un pdf ma SOLO scaricare il formato pdf dell'attestato autogenerato dall'ufficio formazione.

⊥∆

Obbligatorio

| Agile project management foundation<br>HSPI SPA                    |
|--------------------------------------------------------------------|
| Dal 21/11/2023 al 22/11/2023 Durata: 06:00 ore Presenza: 06:00 ore |
| vedi altro                                                         |

Per i *corsi ESTERNI*, una volta concluso il corso, sarà possibile procedere caricando in autonomia il proprio attestato (solitamente fornito dall'ente erogatore esterno). Il caricamento si effettua nella sezione di UWEB > Curriculum Formativo > I miei corsi > in corrispondenza del corso sulla destra, clicco sulla freccia rivolta verso <u>l'alto</u> procedo a caricare l'attestato. Il formato consentito è *solo* PDF. Una volta caricato potrò anche scaricarlo nuovamente, cliccando sulla freccia rivolta verso <u>il basso</u>, ed eventualmente anche caricarne uno nuovo. Non sarà possibile caricare più file pdf, se procedo con un nuovo caricamento sovrascriverò il dato e cancello l'attestato precedente.

### CURRICULUM FORMATIVO Docenze effettuate

La voce **Docenze effettuate** raccoglie in un elenco tutte le eventuali docenze di un utente a seconda che queste siano Da effettuare, In corso o Concluse. Sarà possibile filtrare l'elenco attraverso i *filtri rapidi* posti sulla sinistra.

Il ruolo di *docente* viene sancito nell'erogazione del corso a carico dell'ufficio formazione.

Anche in questa sezione è possibile scaricare il proprio curriculum formativo attraverso l'apposito pulsante.

| 9, STATO          |         | 至 Ricerca e tite                                                                                                    |                                |                      |
|-------------------|---------|----------------------------------------------------------------------------------------------------|--------------------------------|----------------------|
| \Xi De effettuare | 0       | Risens *                                                                                                    | Area terratica                 | Tipo Partecipacione  |
| ≡ In corso        | 0       | 000680 - FLUMLER CRISTINA ADELA                                                                                               | · fire prests                  | - The protocology    |
| 🗏 Conclusa        | $\odot$ | Perioda<br>Perioda                                                                                                    | Cell<br>Transmission in Collin | M<br>(5) Second Late |
|                   |         | Ricerca                                                                                                    |                                |                      |
|                   |         | Internet on another in charge                                                                                                 | a.                             |                      |
|                   |         | AGGIORNAMENTO PER ALS - SCHEDA DI RISCHO<br>Dal 19/11/2014 al 19/11/2014 Durata. 04:00 ora<br>Tigo participazione. Formatives | ONLINE-Edizione 804            |                      |
|                   |         |                                                                                                    |                                |                      |
|                   |         | Dat 21/10/2014 at 21/10/2014 Quasta: 64:00 ore<br>Tipo partecipazione: Formatime                                              | GNLINE-Emilione 003            |                      |
|                   |         | ved alter                                                                                                    |                                |                      |
|                   |         | A CONTRACTOR BOD AVA CONTRA DU BUCCION                                                                                        | AND BUT THIS                   |                      |

AGGORNAMENTO PER ALS - SCHEDA DI RISCHI ONLINE-Edizione 002 Dai 15/10/2014 al 15/10/2014 Durata '04:00 ore Tipo partecipazione: Formatore

yed alto

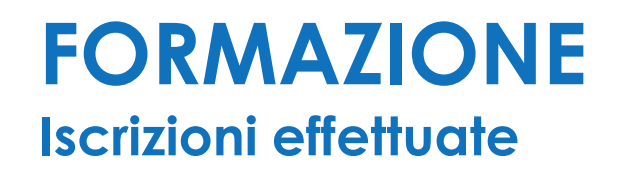

#### Formazione

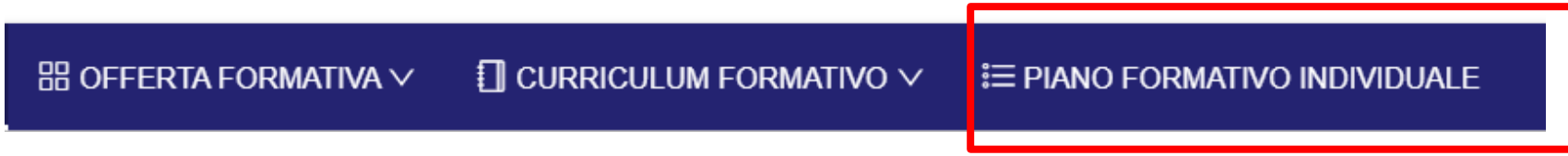

La terza voce del menù Formazione è quella al **PIANO FORMATIVO INDIVIDUALE** 

## PIANO FORMATIVO INDIVIDUALE

Attraverso questa funzione, l'utente potrà:

- consultare le proprie iscrizioni effettuate ai Corsi a catalogo o Richiesta formativa;
- monitorare, attraverso il totalizzatore grafico posto sulla sinistra, le ore pianificate di formazione. Con indicazione delle ore fruite e non fruite sul totale delle ore pianificate.

| IZANE > Plans fum                        | untro individuale |                                                                     |                 |  |                                                                                                    |                  |             |                      |          |             |    |
|------------------------------------------|-------------------|---------------------------------------------------------------------|-----------------|--|----------------------------------------------------------------------------------------------------|------------------|-------------|----------------------|----------|-------------|----|
|                                          | 3                 | 2 Roman e Mill                                                      |                 |  |                                                                                                    |                  |             |                      |          |             |    |
| ILTRI RAPIDI                             |                   | Rema*                                                               |                 |  | Notplane                                                                                                    |                  | Abba        |                      |          |             |    |
| De autorizzano                           | 1                 | Oddatti - SESSI VIEA<br>Parlado schorat<br>Princip recorda          |                 |  |                                                                                                    | 3028             |             |                      |          |             |    |
| Non autolizzate                          | 0                 |                                                                     |                 |  |                                                                                                    | ĸ                |             |                      |          |             |    |
| Automotic .                              | -                 |                                                                     |                 |  | and the second second second second second second second second second second second second second second second |                  |             | 1 Concernance of the |          |             |    |
| Rinunciate                               | 0                 | Includ location munciple influtele                                  |                 |  | rta<br>untati se bertare di Scatta                                                                               |                  |             |                      |          |             |    |
| MONITORAGORO<br>Dis<br>plasfican<br>ST 3 |                   | ECurriculum formative Electral collaboration EMonthrougho formadore |                 |  | Cetticapore                                                                                                    |                  |             |                      |          |             |    |
|                                          |                   | Conse 2                                                             | Slata           |  | тре :                                                                                                    | Deta Richiesta 🔅 | Data Imaro  | a Data Pine a        | Durata I | Prequenza 1 |    |
|                                          |                   | £80 T 00                                                            | Da autorizzare  |  | Richesta formativa                                                                                               | 1011/0524        | 19/07/2025  | 16/08/2025           | 39200    | 60.00       | 00 |
|                                          |                   | DIR Y DUPLICA 12 CAMBIANDO COSTON 1000                              | Da autotzzare   |  | Richiesta formativa                                                                                              | 1011/2024        | 19/07/2025  | 16/08/2025           | 10.00    | 00/00       | 0  |
| $\sim$                                   |                   | C860 3 00                                                           | De autorizzare  |  | Richesta formativa                                                                                               | 10112024         | 1948/7/2025 | 16002025             | 10.05    | 66/00       | 0  |
|                                          |                   | 1991 1 SUFUCA 12 CAMBIANDO COSTON                                   | Cia autorizzare |  | Rectnesta formativa                                                                                              | 11/11/2024       | 19/07/2025  | 16/08/2025           | 10.05    | 60.00       | ۵  |
|                                          |                   | paint 1 on                                                          | De autorizane   |  | Richesta formalisa                                                                                               | 11/11/2028       | 10/07/0025  | 16/08/2025           | 10.03    | 00.00       | Ð  |
|                                          |                   | Hairi 1 DUPLICA 12 CAMBIANDO COSTORI                                | Da autorizzare  |  | Retreate formalise                                                                                               | 08/11/2024       | 10/07/2025  | 16/08/2025           | 10.00    | 80.00       | æ  |
|                                          |                   | riler 1 os DUFLICA 12 - cooseito                                    | Dis autorizzone |  | Radaesta formativa                                                                                               | 08/11/2024       | 19/57(2025  | 16/08/2025           | 10.00    | 80.00       | æ  |

# GRAZIE